## **Registering for a Waitlist**

- 1. If a class (CRN) for which you are attempting to register is full and seats are available on the waitlist, you will be given the option to add yourself to a waitlist.
- 2. The option comes back as an error message, stating the class is closed and indicating the number of students currently on the waitlist. Example:

| Registration Add Errors |  |
|-------------------------|--|
|-------------------------|--|

| Status                   | Action | CRN  | Subj | Crse | Sec | Level         | Cred  | Grade<br>Mode      | Title                   |
|--------------------------|--------|------|------|------|-----|---------------|-------|--------------------|-------------------------|
| Closed - 1<br>Waitlisted | None 👻 | 1641 | ENG  | 2301 | 1   | Undergraduate | 3.000 | Standard<br>Letter | Survey of<br>Classicism |

3. To be added to the waitlist, select "Waitlist" from the drop down box and click on "**Submit Changes**" button.

| Registration Add Errors  |            |      |      |      |     |               |       |                    |                         |
|--------------------------|------------|------|------|------|-----|---------------|-------|--------------------|-------------------------|
| Status                   | Action     | CRN  | Subj | Crse | Sec | Level         | Cred  | Grade<br>Mode      | Title                   |
| Closed - 1<br>Waitlisted | Waitlist 🚽 | 1641 | ENG  | 2301 | 1   | Undergraduate | 3.000 | Standard<br>Letter | Survey of<br>Classicism |

## 4. Your registration will display the change as follows:

| Waitlist on Jun |      |   | 1641 ENG 2301 1 Undergraduate 0.000 Standard | Survey of  |
|-----------------|------|---|----------------------------------------------|------------|
| 12, 2012        | None | - | Letter                                       | Classicism |